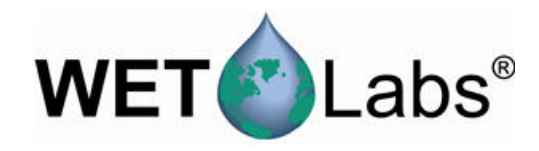

# Manuel d'utilisation ECO puck

10/2014, Edition 3

Manuel d'utilisation

| Section 1 Specifications                                       |            |
|----------------------------------------------------------------|------------|
| 1.1 Caractéristiques mécaniques                                |            |
| 1.1.1 Connecteurs de cloison puck                              |            |
| 1.2 Caractéristiques électriques                               |            |
| 1.3 Communication                                              |            |
| 1.4 Caractéristiques optiques                                  | 4          |
| 1.4.1 Fluorimètre à un paramètre                               | 4          |
| 1 4 2 Capteur à diffusion à un paramètre                       | 4          |
| 1 4 3 Capteur fluorimètre de turbidité à deux paramètres       | 4          |
| 1 4 4 Eluorimètre à trois paramètres et diffusion              | 4          |
|                                                                | _          |
| Section 2 Utilisation et maintenance                           | <u>7</u>   |
| 2.1 Verification du fonctionnement du capteur                  |            |
| 2.2 Configuration des capteurs Puck en vue de leur déploiement |            |
| 2.3 Enregistrement des données                                 | 8          |
| 2.3.1 Enregistrement des données sur le PC hôte                | 8          |
| 2.4 Maintenance du capteur                                     | 9          |
| Section 3 Informations de référence                            | 11         |
| 3.1 Eléments fournis                                           | 11         |
| 3.1.1 Câble de test                                            | 11         |
| 3.2 Etalonnage                                                 | 11         |
| 3.3 Caractérisation                                            |            |
| 3.4 Utilisation du programme de terminal                       |            |
| 3.4.1 Opérations courantes du programme terminal               |            |
| Section 4 Généralités                                          | 13         |
| 4 1 Garantie                                                   | 13         |
| 4.2 Service anrès-vente et assistance                          |            |
| 4.3 Mise au rebut des équipements électriques et électroniques | ו 13<br>13 |
|                                                                |            |

# 1.1 Caractéristiques mécaniques

Il existe de nombreuses tailles d'*ECO* pucks différentes. Les plus répandues sont indiquées ci-dessous.

| Diamètre | Longueur | Profondeur       | Plage de<br>température | Poids dans l'air, dans l'eau |
|----------|----------|------------------|-------------------------|------------------------------|
| 6,30 cm  | 5,683 cm | 600 m            |                         | 0,235 kg, 0,235 kg           |
| 6,937 cm | 5,147 cm |                  | 0–30 °C                 | 0,261 kg, 0,261 kg           |
| 7,62 cm  | 5,72 cm  | 600 m<br>1 000 m |                         | 0,282 kg, 0,282 kg           |

#### 1.1.1 Connecteurs de cloison puck

Les *ECO* pucks utilisent différents types de connecteurs de cloison. Les plus répandus sont indiqués ci-dessous.

| Contacts | Fonction       | MCBH-6-MP |
|----------|----------------|-----------|
| 1        | Masse          | ,1        |
| 2        | RX             | 6 /2      |
| 3        | Réservé        | X628      |
| 4        | Entrée tension |           |
| 5        | ТХ             | 5 3       |
| 6        | Réservé        | 4/        |

| Contacts | Fonction       | LPMBH-6-MP |
|----------|----------------|------------|
| 1        | Masse          | -2         |
| 2        | RX             |            |
| 3        | Réservé        |            |
| 4        | Entrée tension |            |
| 5        | ТХ             |            |
| 6        | Réservé        |            |
|          |                |            |

| Pin | Function   | Internal Molex connector |
|-----|------------|--------------------------|
| 1   | Reserved   |                          |
| 2   | Voltage in |                          |
| 3   | ТХ         |                          |
| 4   | RX         |                          |
| 5   | Reserved   |                          |
| 6   | Ground     |                          |

# 1.2 Caractéristiques électriques

| Entrée    | Courant | Linéarité |
|-----------|---------|-----------|
| 7–15 V CC | 60 mA   | 99 %      |

# 1.3 Communication

| Fréquence<br>d'échantillonnage | Fréquence de sortie | Sortie maximum      | Résolution de sortie |
|--------------------------------|---------------------|---------------------|----------------------|
| jusqu'à 4 Hz                   | 19 200 bauds        | 4 130 ±30 comptages | 12 bits              |

# 1.4 Caractéristiques optiques

### 1.4.1 Fluorimètre à un paramètre

| Paramètre                                                      | Longueur d'onde EX/EM | Plage, sensibilité |
|----------------------------------------------------------------|-----------------------|--------------------|
| Chlorophylle (Chl)                                             | 470/695 nm            | 0–125, 0,016 μg/l  |
| Coloration des matières organiques dissoutes dans l'eau (CDOM) | 370/460 nm            | 0–500, 0,093 ppb   |
| Uranine (UR)                                                   | 470/530 nm            | 0–400, 0,05 ppb    |
| Phycocyanine (PC)                                              | 630/680 nm            | 0–230, 0,029 ppb   |
| Phycoérythrine (PE)                                            | 540/570 nm            | 0–230, 0,029 ppb   |

## 1.4.2 Capteur à diffusion à un paramètre

| Paramètre | Longueur d'onde        | Plage, sensibilité         |
|-----------|------------------------|----------------------------|
| Diffusion | 470 nm, 532 nm, 650 nm | 0–5, 0,003 m <sup>-1</sup> |
|           | 700 nm                 | 0–3, 0,002 m <sup>-1</sup> |
|           |                        | 0–5, 0,003 m <sup>-1</sup> |

# **1.4.3** Capteur fluorimètre de turbidité à deux paramètres

| Paramètre    | Longueur d'onde<br>EX/EM | Plage, sensibilité<br>(chl) | Paramètre | Longueur d'onde | Plage, sensibilité<br>(NTU) |
|--------------|--------------------------|-----------------------------|-----------|-----------------|-----------------------------|
| Chlorophylle | 470/695 nm               | 0–30, 0,015 µg/l            | NTU       | 700 nm          | 0–10, 0,005 NTU             |
|              |                          | 0–50, 0,025 µg/l            |           |                 | 0–25, 0,013 NTU             |
|              |                          | 0–75, 0,037 µg/l            |           |                 | 0–200, 0,098 NTU            |
|              |                          | 0–125, 0,062 µg/l           |           |                 | 0–350, 0,172 NTU            |
|              |                          | 0–250, 0,123 µg/l           |           |                 | 0–1 000, 0,123 NTU          |

### 1.4.4 Fluorimètre à trois paramètres et diffusion

| Paramètre                                                      | Longueur d'onde EX/EM | Plage, sensibilité |
|----------------------------------------------------------------|-----------------------|--------------------|
| Chlorophylle (Chl)                                             | 470/695 nm            | 0–30, 0,015 µg/l   |
|                                                                |                       | 0–50, 0,025 µg/l   |
| Coloration des matières organiques dissoutes dans l'eau (CDOM) | 370/460 nm            | 0–375, 0,184 ppb   |
| Uranine (UR)                                                   | 470/530 nm            | 0–300, 0,073 ppb   |

# Specifications

| Paramètre           | Longueur d'onde EX/EM                  | Plage, sensibilité         |
|---------------------|----------------------------------------|----------------------------|
| Phycocyanine (PC)   | 630/680 nm                             | 0–175 ; 0,086 ppb          |
| Phycoérythrine (PE) | 540/570 nm                             | 0–175 ; 0,086 ppb          |
|                     |                                        | -                          |
| Paramètre           | Longueur d'onde                        | Plage, sensibilité         |
| Diffusion           | 412 nm, 470 nm, 532 nm, 650 nm, 880 nm | 0–5, 0,003 m <sup>-1</sup> |
|                     | 700 nm                                 | 0–3, 0,002 m <sup>-1</sup> |
|                     |                                        | 0–5, 0,003 m <sup>-1</sup> |

# 2.1 Vérification du fonctionnement du capteur

# AVERTISSEMENT

Les capteurs CDOM utilisent une lampe LED ultraviolette. Ne regardez jamais directement une lampe LED UV lorsqu'elle est allumée. Cela peut endommager vos yeux. Gardez tout produit doté d'une lampe LED UV hors de la portée des enfants, des animaux domestiques et des autres organismes vivants. Protégez vos yeux à l'aide de lunettes de sécurité en polycarbonate à filtre UV lorsque vous allumez une lampe LED UV.

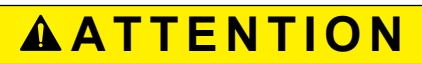

La tension d'alimentation du capteur ne doit pas dépasser 15 V CC. Une tension supérieure à 15 V CC endommage le capteur.

Vérifiez si le capteur fonctionne correctement, avant de procéder à la configuration et au déploiement.

- 1. Reliez le connecteur à 6 contacts du câble de test en option (reportez-vous à la section sur le câble de test pour plus de détails) au capteur.
- 2. Retirez le cache de protection des optiques du capteur.
- 3. Connectez un adaptateur série vers USB sur le câble de test pour connecter ce dernier au PC hôte.
- 4. Branchez le capteur à une source d'alimentation.
  - Connectez les capteurs munis de piles internes au connecteur à trois contacts à bout bleu fourni par le fabricant. Le capteur s'allume.
  - **b.** Connectez les capteurs sans piles internes sur le câble de test en option et une source d'alimentation régulée sur 12 V c.c.
- 5. Démarrez le logiciel hôte à partir du CD fourni par le fabricant.
  - a. Sélectionnez le port COM sur le PC hôte.
  - b. Sélectionnez le fichier de périphérique du capteur sur le CD.
  - **c.** Sélectionnez le débit en bauds si nécessaire. La valeur par défaut est de 19 200 bauds.

| • ECO View: v1.20                                         | ) 2009-Mar-11 ECO:                                                            |                    |
|-----------------------------------------------------------|-------------------------------------------------------------------------------|--------------------|
| File                                                      |                                                                               |                    |
| Host: MM/DD/YY HH:)<br>ECO: MM/DD/YY HH:)<br>Sample Rate: | ИМ:SS Recording: OFF<br>ИM:SS Raw File:<br>Raw File Size: 0 К<br>Device File: | Select COM Port    |
|                                                           | Engr Units File:<br>Engr Units File Size: 0 K                                 | Select Device File |
| Ston Data                                                 | Meter Setup Raw Data Plot Data Transfer Data                                  |                    |

- **6.** Allumez l'alimentation électrique. Le capteur s'allume.
- 7. Cliquez sur Start Data (Démarrer les données) sur le logiciel hôte.
- 8. Sélectionnez l'onglet Raw Data (Données brutes) du logiciel hôte. Les données collectées par le capteur s'affichent dans la colonne « Signal ». Notez que les capteurs RT et Puck affichent des 9 à la place de la date et de l'heure.

#### Figure 1 Format des données collectées par les capteurs en temps réel

| 99/99/99 99<br>99/99/99 99 | 9:99:99<br>9:99:99 | 695<br>695      | 42<br>43 | 700<br>700      | 264<br>260 | 460<br>460      | 51<br>55 | 538<br>538 |
|----------------------------|--------------------|-----------------|----------|-----------------|------------|-----------------|----------|------------|
| 99/99/99 99<br>99/99/99 99 | 9:99:99<br>9:99:99 | 695<br>695      | 41<br>37 | 700<br>700      | 257<br>255 | 460<br>460      | 64<br>62 | 538<br>538 |
| 99/99/99 99                | 9:99:99            | 695             | 39       | 700             | 258        | 460             | 50       | 538        |
| 99/99/99 99                | 9:99:99            | 695             | 44<br>49 | 700             | 262        | 460             | 58       | 538        |
|                            |                    | Wave-<br>length | Signal   | Wave-<br>length | Signal     | Wave-<br>length | Signal   | Thermistor |

 Consultez la valeur maximale des données pour le capteur. Placez un doigt, le cache de protection ou un bâton fluorescent dans le cas d'un fluorimètre, à une distance de 1 à 4 cm des optiques du capteur.

La valeur des données dans la colonne « Signal » de l'onglet *Raw Data* (Données brutes) tend vers la valeur de données maximale spécifiée pour le capteur.

- Capteurs à diffusion et de turbidité : utilisez un doigt ou le cache de protection.
- Capteurs CDOM à : utilisez le bâton fluorescent bleu.
- Capteurs chlorophylles ou phycoérythrines : utilisez le bâton fluorescent orange.
- Capteurs uranine ou phycocyanine : utilisez le bâton fluorescent jaune.
- Capteurs PAR : pointez le capteur vers la lumière.
- 10. Cliquez sur Stop Data (Arrêter les données).

Le nettoyeur d'optiques se met en position fermée sur les capteurs ainsi équipés. Si vous éteignez l'alimentation avant la fin du cycle, le nettoyeur d'optiques reprend au début du cycle lorsque vous rétablissez la source d'alimentation.

# 2.2 Configuration des capteurs Puck en vue de leur déploiement

- 1. Consultez la section précédente pour vous assurer que le capteur fonctionne correctement.
- 2. Remplacez le câble de test par un câble marin pour le déploiement.
- 3. Retirez le cache de protection du capteur, le cas échéant.
- 4. Assurez-vous que le capteur a une source d'alimentation.

#### 2.3 Enregistrement des données

Vous pouvez enregistrer les données collectées par le capteur dans la mémoire du capteur (si elle est prévue sur ce modèle), sur le PC hôte ou aux deux endroits à la fois. *Remarque : Les capteurs de type RT et Puck ne stockent aucune donnée. Enregistrez en temps réel les données en provenance de ces capteurs sur le PC hôte ou dans un système d'enregistrement des données.* 

#### 2.3.1 Enregistrement des données sur le PC hôte

Pour enregistrer les données sur le PC hôte en comptages, cliquez sur **Record Raw** (Enregistrer les données brutes). Si vous voulez enregistrer les données en unités scientifiques, cliquez sur **Record Engr** (Enregistrer en unités scientifiques). Les données collectées par le capteur seront alors enregistrées en temps réel sur le PC hôte.

| Stop Data              | Meter Setup   FL-Setup   Raw D        | ata   Plot Data | Transfer Data     |              |        |
|------------------------|---------------------------------------|-----------------|-------------------|--------------|--------|
|                        |                                       | Record Raw      | Data              |              | 2 🛛    |
| Start Data             | · · · · · · · · · · · · · · · · · · · |                 | 5000              |              | - 4    |
|                        | Set Avg / Data Rate                   | Save in: 🗀      | ELUData           | <u>▼</u> 🗢 🖻 |        |
|                        |                                       |                 |                   |              |        |
| Record Raw             | Set Number of Samples                 |                 |                   |              |        |
| Record Engr            | Set Number of Cycles                  |                 |                   |              |        |
| Stop Record            |                                       |                 |                   |              |        |
|                        | Set Cycle Interval                    |                 |                   |              |        |
| Shutter Status: Closed |                                       | File name:      | fls2480run1       |              | Save   |
| Bytes Read: 1396       | Turn Logging OFF                      | Save as type:   | Raw Files (*.raw) | •            | Cancel |

1. Cliquez sur Record Raw.

La fenêtre *Record Raw Data* (Enregistrer les données brutes) du logiciel hôte apparaît à l'écran.

- 2. Sélectionnez l'emplacement de destination des données sur le PC hôte.
- 3. Saisissez un nom de fichier.
- 4. Cliquez sur Save (Enregistrer).
- Cliquez sur Record Engr. La fenêtre Record Engineering Data (Enregistrer les données en unités scientifiques) du logiciel hôte apparaît à l'écran.
- 6. Sélectionnez l'emplacement de destination des données sur le PC hôte.
- 7. Saisissez un nom de fichier.
- 8. Cliquez sur Save (Enregistrer).
- **9.** Assurez-vous que le PC est correctement configuré pour l'enregistrement des données.
  - Les noms de fichier des étapes 3 et 7 apparaissent dans la fenêtre du logiciel hôte.

| 🔶 ECO View: v1.20 2009-                                           | Mar-11 ECO: Ver FLS_3.04                                                                                              |
|-------------------------------------------------------------------|----------------------------------------------------------------------------------------------------|
| File                                                              |                                                                                                    |
| Host: 02/07/12 09:28:23<br>ECO: 02/07/12 10:40:15<br>Sample Rate: | Recording: Raw<br>Raw File Name: C:\ECOData\fis2480run1.raw<br>Raw File Size: 0 K<br>Device File: C:\try\FLS-2480.dev |
|                                                                   | Engr Units File:<br>Engr Units File Size: 0 K                                                                         |

- **10.** Cliquez sur **Start Data** (Démarrer les données).
  - Le logiciel hôte affiche alors la taille des fichiers sur le PC hôte.

### 2.4 Maintenance du capteur

# **ATTENTION**

Aucune pièce du capteur ne doit être nettoyée avec de l'acétone ou un autre solvant.

- 1. Après chaque immersion ou exposition à l'eau naturelle, rincez le capteur à l'eau claire.
- Nettoyez à l'eau savonneuse toute trace de graisse ou d'huile sur la façade des optiques. L'emploi d'un produit nettoyant abrasif risque d'endommager la surface en plastique ABS et en résine époxy optique.
- 3. Séchez le capteur à l'aide d'un chiffon propre et doux.

# 3.1 Eléments fournis

- le capteur ECO
- un connecteur factice et un collier d'arrêt
- un connecteur d'alimentation à bout bleu et un collier d'arrêt pour les capteurs munis de piles internes
- un cache de protection en plastique pour les optiques
- un kit de pièces de rechange pour ce modèle de capteur
- Sur le CD :
- le présent manuel d'utilisation
- le logiciel hôte ECOView
- le fichier ou les fichiers de périphérique pour le capteur
- la page de caractéristiques ou d'étalonnage du capteur.

#### 3.1.1 Câble de test

Le câble de test permet de configurer et tester le capteur avant son déploiement.

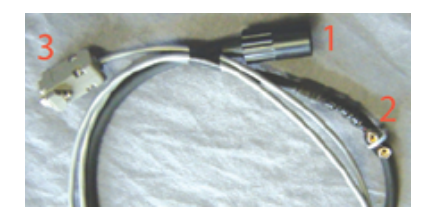

| 1 Connecteur à six contacts       | 3 Connecteur de port série DB-9 |  |  |
|-----------------------------------|---------------------------------|--|--|
| 2 Connecteur pour pile de 9 volts |                                 |  |  |

- 1. Reliez le connecteur à six contacts au capteur.
- 2. Reliez le connecteur de 9 volts à une pile de 9 volts. Il peut également être relié à une source d'alimentation stabilisée.
- 3. Reliez le connecteur DB-9 au PC hôte. Au besoin, utilisez un câble adaptateur USB-RS232.

## 3.2 Etalonnage

Le fabricant procède à l'étalonnage de tous les capteurs à diffusion, afin de garantir la conformité des données collectées selon les caractéristiques du produit. Ces informations spécifiques au modèle de capteur sont reportées sur la page d'étalonnage fournie avec l'appareil.

## 3.3 Caractérisation

Le fabricant utilise un matériau fluorescent pour distinguer tous les capteurs de fluorescence, afin d'assurer que les données collectées sont conformes aux spécifications du capteur. Ces informations spécifiques au modèle de capteur sont reportées sur la page d'étalonnage fournie avec l'appareil.

# 3.4 Utilisation du programme de terminal

Si vous ne désirez pas utiliser le logiciel hôte, vous pouvez également faire appel à Windows HyperTerminal<sup>®</sup> ou à un autre programme de terminal pour utiliser les capteurs.

| Paramètres d'interface     |                  |                     |                          |                 |
|----------------------------|------------------|---------------------|--------------------------|-----------------|
| Débit en bauds :<br>19 200 | Bits d'arrêt : 1 | Bits de données : 8 | Contrôle de flux : aucun | Parité : aucune |

#### 3.4.1 Opérations courantes du programme terminal

| Commande | Paramètres | Description                                                                                                    |
|----------|------------|----------------------------------------------------------------------------------------------------|
| 11111    | aucun      | Interrompt la collecte des données par le capteur. Permet à l'utilisateur de saisir les valeurs définies.<br>(Si le capteur est en mode de consommation réduite, éteignez l'alimentation pendant une minute, puis rallumez-la et appuyez sur la touche « ! » au moins 5 fois. |
| \$ave    | 1–65535    | Définit le nombre de mesures composant chaque ligne de données collectées.                                                                                                    |
| \$mnu    | —          | Affiche le menu des valeurs définies à l'écran du PC hôte.                                                                                                    |
| \$pkt    | 0–65 535   | Précise le nombre de lignes de données collectées entre les périodes sélectionnées.                                                                                                    |
| \$run    | —          | Génère le fonctionnement avec les valeurs définies actuellement.                                                                                                    |
| \$sto    | —          | Enregistre les valeurs définies souhaitées sur la mémoire flash du capteur.                                                                                                    |

Les éditions révisées du présent manuel d'utilisation sont disponibles sur le site Web du fabricant.

### 4.1 Garantie

Le présent capteur est garanti contre tout défaut ou vice de fabrication pour une durée d'un an à partir de la date d'achat. Cette garantie n'est pas valide en cas d'utilisation incorrecte du capteur ou de négligence entraînant des dommages non imputables à l'usure normale des déploiements.

## 4.2 Service après-vente et assistance

Le fabricant recommande le retour des capteurs à l'usine une fois par an, afin d'assurer leur nettoyage, étalonnage et maintenance ordinaire.

Consultez le site Web pour les FAQ et les remarques techniques ou contactez le fabricant pour obtenir de l'assistance à l'adresse suivante :

support@wetlabs.com

les couches ablatives, etc.

Pour renvoyer un capteur au fabricant, procédez de la façon suivante :

- Prenez contact avec le fabricant pour obtenir un numéro d'autorisation de retour de marchandise (RMA).
  Remarque : Le fabricant décline toute responsabilité quant aux éventuels dommages causés au capteur pendant le transport jusqu'à l'usine.
- Eliminez toute trace de traitement antifouling appliqué au capteur avant d'expédier celui-ci au fabricant.
  Remarque : Pour le service après-vente et la réparation, le fabricant n'accepte aucun capteur traité avec des agents antifouling. Cela inclut notamment le tributylétain, la peinture antifouling,
- 3. Emballez le capteur dans le boîtier de transport rigide d'origine.
- 4. Inscrivez le numéro RMA sur le boîtier de transport et sur les documents d'expédition.
- 5. Utilisez le service de transport aérien en 3 jours pour expédier le capteur au fabricant. Evitez le transport terrestre.
- Le fabricant s'engage à fournir les pièces de rechange et la main d'œuvre nécessaires et à réexpédier, à ses frais, le capteur au client par service aérien en 3 jours.

## 4.3 Mise au rebut des équipements électriques et électroniques

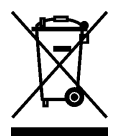

L'équipement électrique disposant de ce symbole ne peut être mis au rebut dans les systèmes de mise au rebut publics européens. Conformément à la directive 2002/96/CE, les appareils électriques doivent être, à la fin de leur service, renvoyés par les utilisateurs au fabricant, qui se chargera de les éliminer à ses frais. Pour le recyclage, veuillez contacter le fabricant pour savoir comment retourner l'appareil, les accessoires fournis par le fabricant et les éléments accessoires arrivés en fin de vie.

WET Labs, Inc. P.O. Box 518 Philomath, OR 97370 U.S.A. Tel. (541) 929-5650 Fax (541) 929-5277 www.wetlabs.com

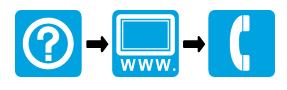